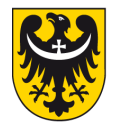

## Instrukcja podpisywania dokumentu podpisem zaufanym

- 1. Wejdź na stronę: <u>https://moj.gov.pl/uslugi/signer/upload?xFormsAppName=SIGNER</u>
- 2. Kliknij "WYBIERZ DOKUMENT Z DYSKU".

Serwis Rzeczypospolitej Polskiej

Logowanie

Mój Gov

## Podpisz dokument elektronicznie za pomocą podpisu zaufanego

Możesz:

- podpisywać dokumenty również te, które podpisał ktoś inny
- sprawdzić, czy inne osoby złożyły prawidłowy podpis
- zobaczyć podpisane dokumenty

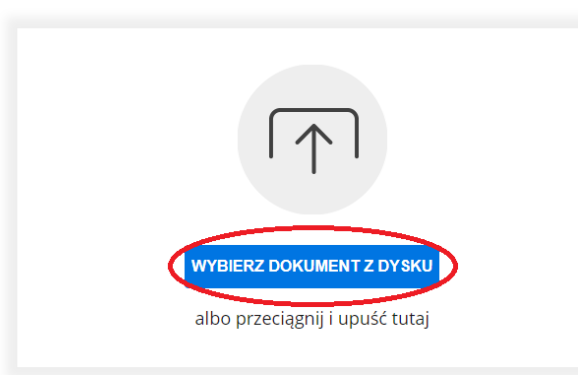

(i) Rozmiar dokumentu nie może przekraczać 10 MB.

Rozszerzenie: .txt, .rtf, .pdf, .xps, .odt, .ods, .odp, .doc, .xls, .ppt, .docx, .xlsx, .pptx, .csv, .jps, .jpeg, .tif, .tff, geotiff, .png, .svg, .wwa, .mp3, .avg, .mpg, .mpeg, .mp4, .m4a, .mpeg4, .ogg, .ogv, .zjp, .tar, .gz, gzip, .7z, .html, .xhtml, .css, .xml, .xsd, .gml, .rng, .xsl, .xslt, .TSL, .dvg, .dvf, .dxf, .dgn, .jp2

Zalecane przeglądarki internetowe: • Google Chrome od wersji 71.0.3 • Firefox od wersji 65.0.1 • Safari od wersji 12.0.2

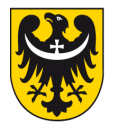

3. Wybierz z własnego dysku plik PDF, w którym jest zapisany dokument do podpisu.

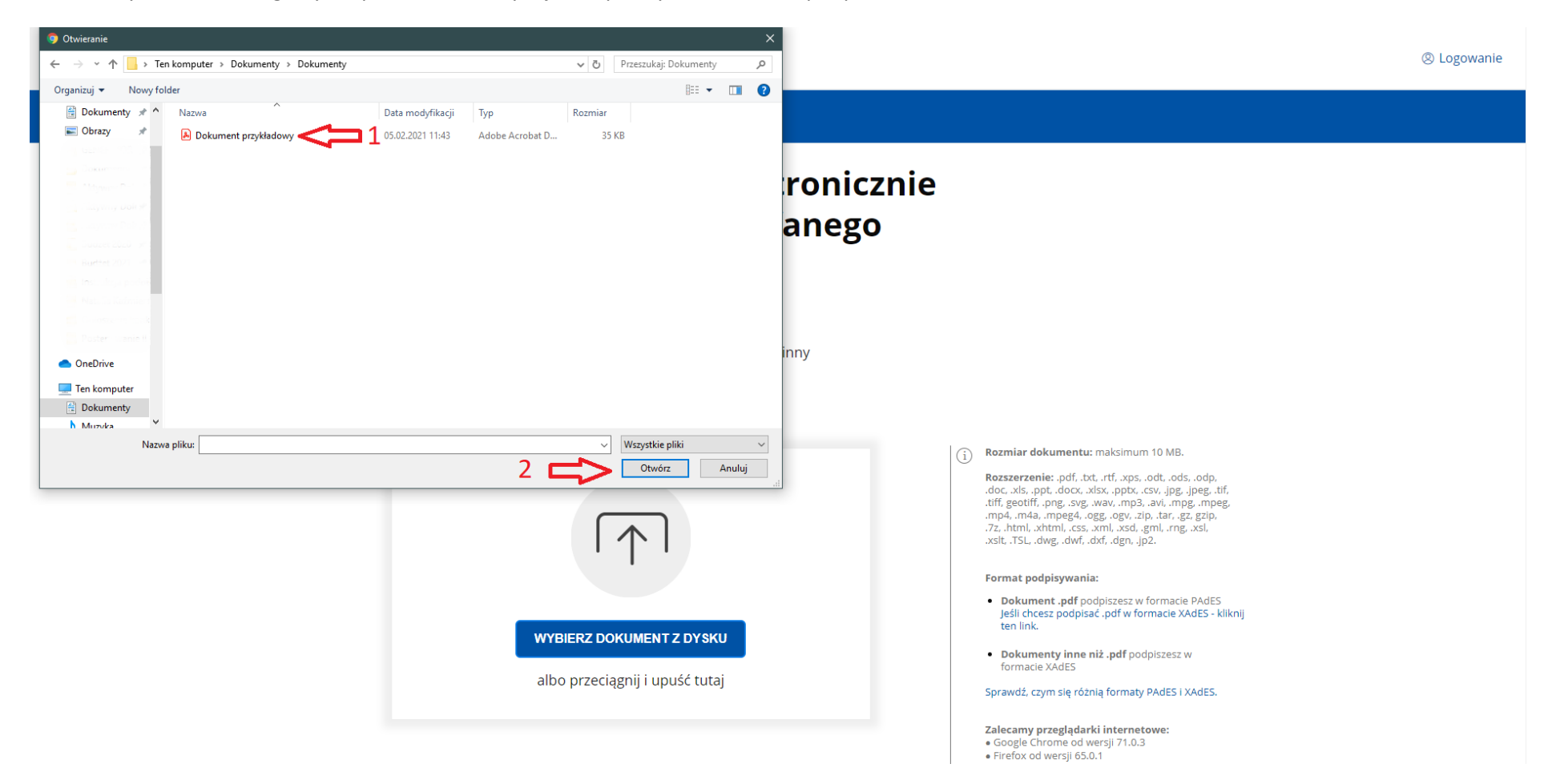

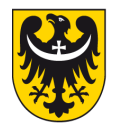

4. Po wybraniu właściwego dokumentu naciśnij "PODPISZ"

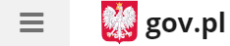

Serwis Rzeczypospolitej Polskiej

## elektronicznie za pomocą podpisu zaufanego

## Możesz:

- podpisywać dokumenty również te, które podpisał ktoś inny
- sprawdzić, czy inne osoby złożyły prawidłowy podpis
- zobaczyć podpisane dokumenty

Teraz możesz podpisać d

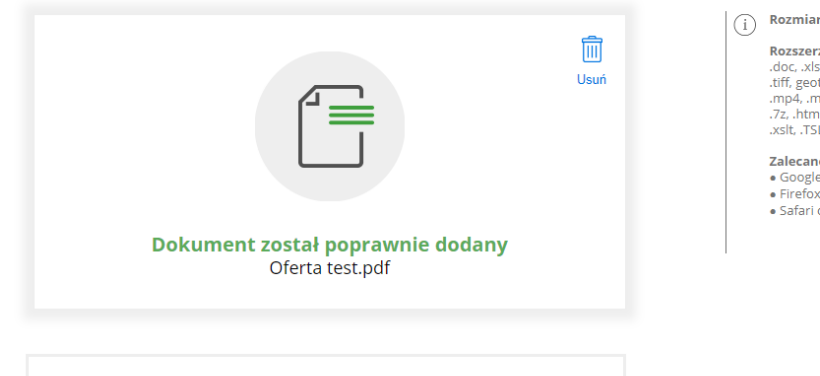

iany dokument za pomocą podpisu elektronicznego

PODPISZ

(i) Rozmiar dokumentu nie może przekraczać 10 MB.

Rozszerzenie: txt, rtf, .pdf, xps, .odt, .ods, .odp, .doc, .xls, .ppt, .docx, .xlsx, .pptx, .csv, .jpg, .jpeg, .ttf, .ttf, geotiff, .png, .svg, .wav, .mp3, .avi, .mpg, .mpeg, .mp4, .m4a, .mpeg4, .ogg, .ogv, .zip, .tar, .gz, gzip, .7z, .ttml, .xhtml, .css, .xml, .xsd, .gml, .rng, .xsl, .xslt, .TSL, .dwg, .dvf, .dxf, .dgn, .jp2.

Zalecane przeglądarki internetowe: • Google Chrome od wersji 71.0.3 • Firefox od wersji 65.0.1 • Safari od wersji 12.0.2

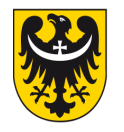

5. Nastąpi przekierowanie do strony logowania do ePUAP.

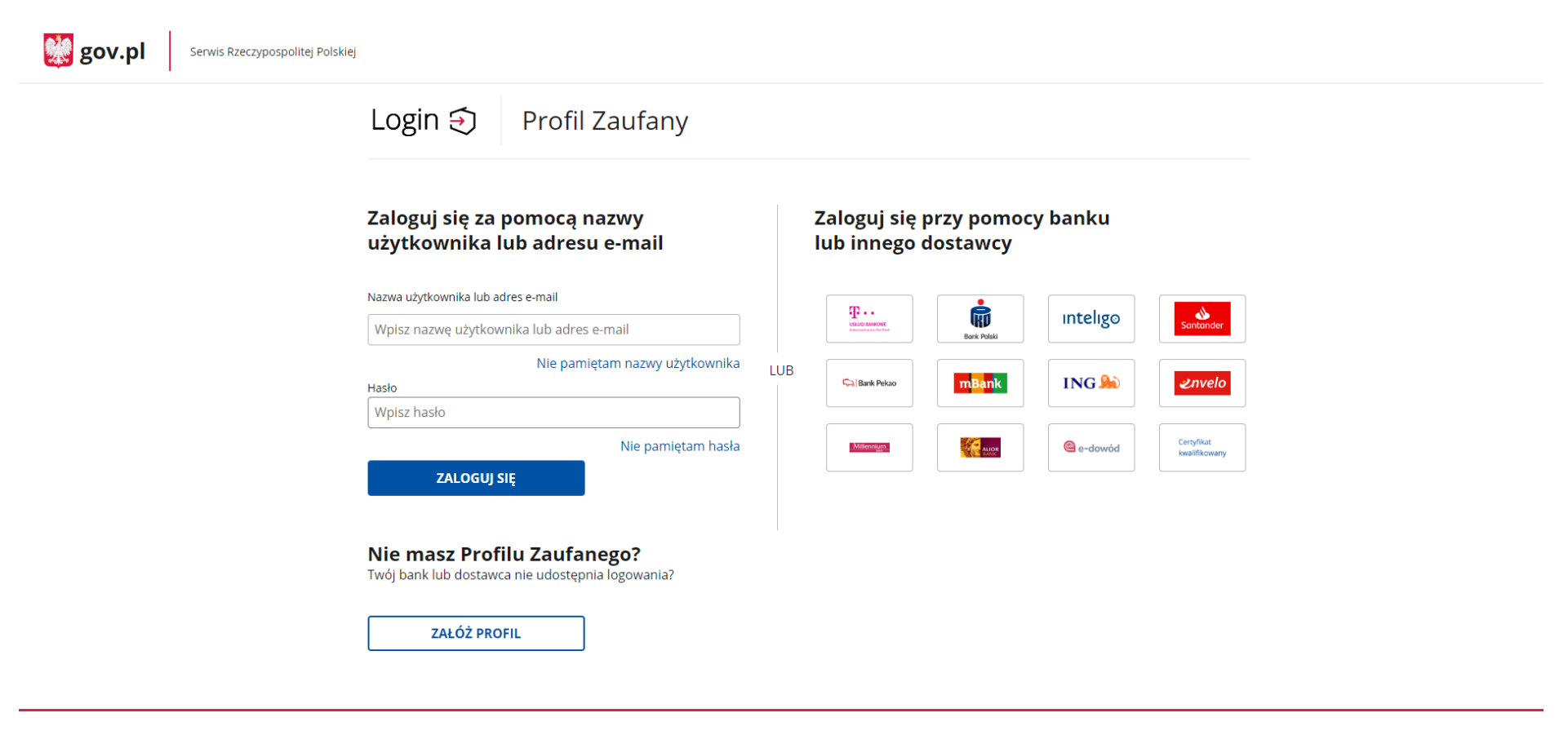

Login / Profil Zaufany

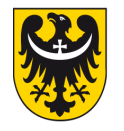

6. Zaloguj się do ePUAP oraz zweryfikuj zgodnie z instrukcjami na ekranie oraz podpisz dokument.

| profil 💵                         |                                                                                                    |                                      | Autolic Sold Stockwork<br>Kowskate Produ<br>Koniu <sub>wa</sub> stata | •  |
|----------------------------------|----------------------------------------------------------------------------------------------------|--------------------------------------|-----------------------------------------------------------------------|----|
| PROFIL ZAUFANY AKT               | rualności pomoc kont                                                                                      | AKT                                  |                                                                       |    |
| Podpisywanie dokum               | entu                                                                                                    | Anuluj                               | Podpisz podpisem zaufanym                                             | •  |
| Informacje o profilu<br>zaufanym | Pierwsze imię                                                                                             |                                      |                                                                       |    |
|                                  | Drugie imię                                                                                               |                                      |                                                                       |    |
|                                  | Nazwisko                                                                                                  |                                      |                                                                       |    |
|                                  | PESEL                                                                                                    | - (032 - 1200)                       |                                                                       |    |
|                                  | ldentyfikator użytkownika                                                                                 |                                      |                                                                       |    |
|                                  | Data utworzenia                                                                                           | 10-11-2617 (S )                      |                                                                       |    |
|                                  | Data wygaśnięcia                                                                                          | 7-41-22.20.02.1                      |                                                                       |    |
| Informacje dodatkowe             | Podpisywanie dokumentu profilem zaufanym.                                                                 |                                      |                                                                       |    |
| Dane dokumentu                   | Podgląd dokumentu<br>Nie udało się zwizualizować zawartości dokumen<br>poniżej.<br>Pobierz dokument (xml) | tu. Aby się z nią zapoznać, możesz p | obrać dokument, korzystając z przycis                                 | ĸu |

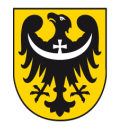

7. Po prawidłowym podpisaniu pojawi się ekran z informacją o wykonaniu podpisu. Kliknij "POBIERZ"

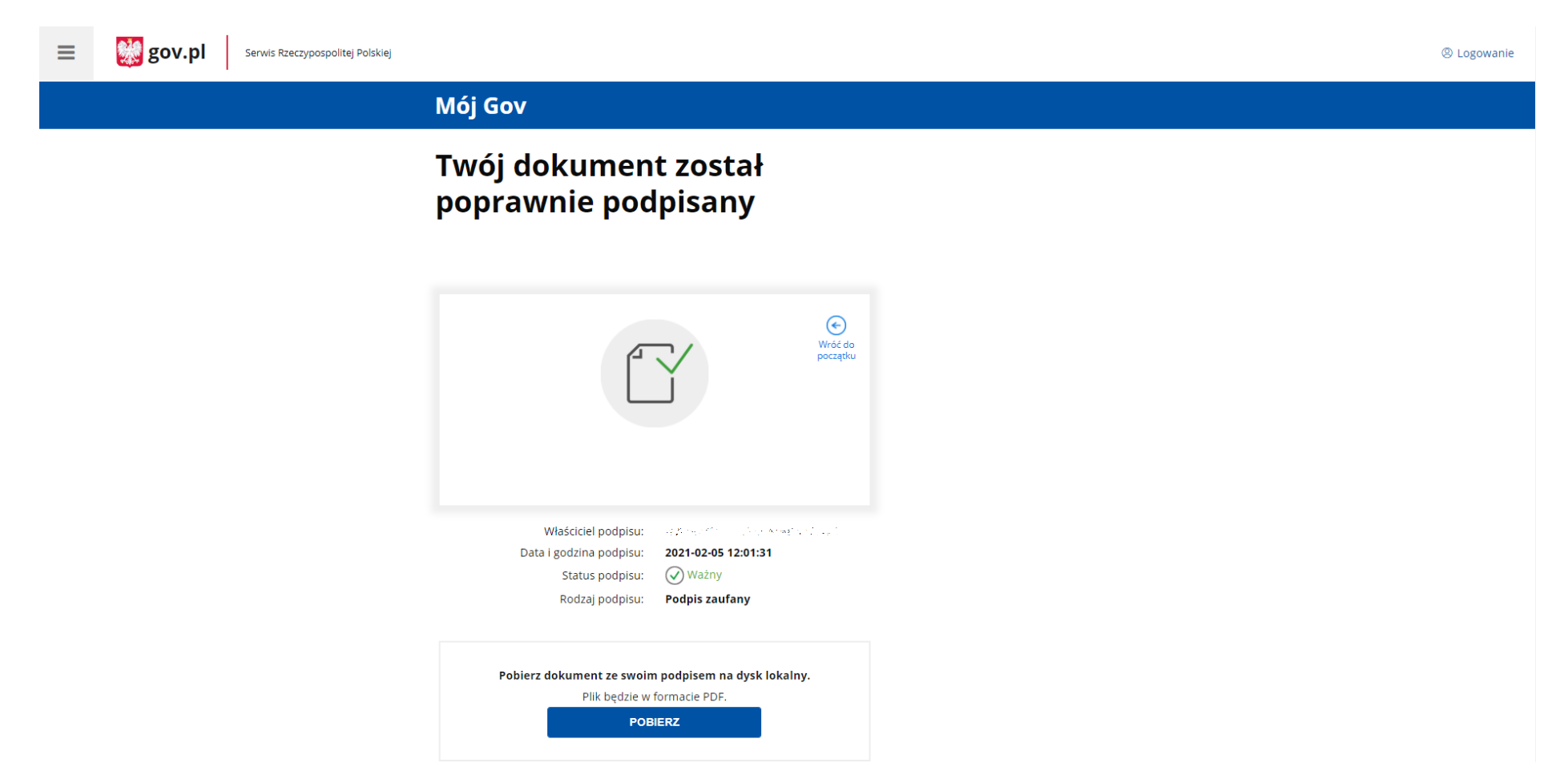

- 8. Po wybraniu miejsca docelowego zapisu, na Twoim dysku zapisze się podpisany podpisem zaufanym plik PDF.
- 9. W przypadku konieczności podpisania dokumentu przez kolejną osobę, należy podpisany plik PDF przekazać/przesłać mailem tej osobie, która powinna powtórzyć działania rozpoczynając czynności od pkt. 1 niniejszej instrukcji.

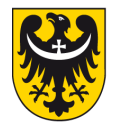

10. Po podpisaniu dokumentu przez wszystkie wymagane, osoby plik należy wysłać również za pomocą profilu zaufanego ePUAP używając formularza: <u>https://epuap.gov.pl/wps/portal/strefa-klienta/katalog-spraw/sprawy-ogolne/ogolne-sprawy-urzedowe-2/pismo-ogolne-do-podmiotu-publicznego-nowe</u>